# Inhalt

| 1 | Wie  | loggen sich die Mitglieder selbst ein?                           | . 2 |
|---|------|------------------------------------------------------------------|-----|
| 2 | Adre | essen/Mitglieder Log-In für einzelne Mitglieder zu eigenen Daten | . 3 |
| 3 | Meir | ne Daten                                                         | . 3 |
| 4 | Kurs | e                                                                | . 5 |
|   | 4.1  | Meine Kurse                                                      | . 5 |
|   | 4.2  | Teilnahme absagen                                                | . 6 |
|   | 4.3  | Mail an den Kursleiter                                           | . 6 |
|   | 4.4  | Kursdaten drucken                                                | . 6 |
|   | 4.5  | Weitere Daten                                                    | . 7 |
|   | 4.6  | Kursangebote                                                     | . 8 |
|   | 4.7  | Kursangebote drucken                                             | . 9 |
| 5 | Hall | en/Plätze                                                        | 10  |
|   | 5.1  | Hallen/Plätze Möglichkeiten für das Mitglied                     | 10  |
|   | 5.2  | Neuer Termin (Echtzeitabfrage auf freie Termine)                 | 10  |
|   | 5.3  | Termin löschen                                                   | 11  |
|   | 5.4  | Mein Kalender                                                    | 12  |
|   | 5.5  | Termine drucken                                                  | 12  |
|   | 5.6  | Termin suche                                                     | 12  |
|   | 5.7  | Kalender (Echtzeit)                                              | 13  |
|   | 5.8  | Mail an den Verein                                               | 13  |

## 1 Wie loggen sich die Mitglieder selbst ein?

Dazu gibt es eine extra für diese Art vorgesehene Log-In Seite von CVPnet:

https://pl.cvpnet.de/

Das ist die Seite, wo sich die Mitglieder einloggen können. Individuelle Alternative:

https://pl.cvpnet.de/?VereinsID=1234567

Das 1234567 steht für Ihre Vereinsnummer bei CVPnet.

| Anmeldung                                    |          |
|----------------------------------------------|----------|
| Vereinsnummer:<br>Adressnummer:<br>Passwort: | 1234567  |
|                                              | Anmelden |

Wenn Sie also beispielsweise sich über den normalen CVPnet Mitarbeiterlogin mit Ihrer Vereinsnummer anmelden, dann teilen Sie den Mitgliedern diese abgewandelte Adresse mit, indem Sie diese Vereinsnummer durch Ihre ersetzen.

https://pl.cvpnet.de/?VereinsID=[IhreVereinsnummer]

So landen die Mitglieder alle auf dieser Seite:

(Beispiel bei einer Vereinsnummer 19999955 – Vereinsname: cvp)

|                | СУР      |          |  | CVPnet) |
|----------------|----------|----------|--|---------|
| Annoldung      | _        | _        |  |         |
| Anneidung      |          |          |  |         |
| Vereinsnummer: | 19999955 |          |  |         |
| Adressnummer:  | 0        |          |  |         |
| Passwort:      |          |          |  |         |
|                |          |          |  |         |
|                |          | Anmelden |  |         |
|                |          |          |  |         |
|                |          |          |  |         |

Oben steht bereits der Vereinsname sowie rechts das Logo Ihres Vereins (sofern in den Vereinsdaten hochgeladen). Und unten bei den einzutragenden Log-In Daten ist auch bereits Ihre Vereinsnummer fest eingetragen.

Die Mitglieder müssen also nur noch die eigene Mitgliedsnummer sowie das zugewiesene Passwort eingeben.

# 2 Adressen/Mitglieder Log-In für einzelne Mitglieder zu eigenen Daten

Wurden den Mitgliedern Zugänge zu den eigenen Daten freigeschalten, so sieht das eingeloggte Mitglied seine persönliche Seite nach dem Einloggen:

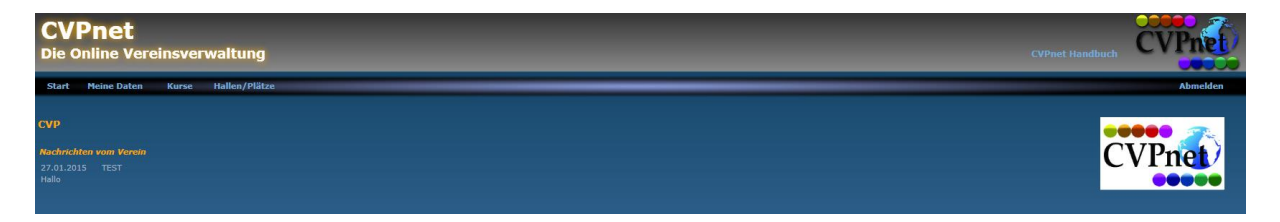

Die Seite ist zuerst leer, nur rechts ist das Vereinslogo und links sind eventuelle Mitteilungen vom Verein zu lesen, die ein Mitarbeiter im CVPnet über "Verwaltung – CVPnet Nachrichten" eingeben kann. Diese Mitteilung ist für alle Mitglieder sichtbar, es ist keine individuelle Nachricht.

Oben in der Leiste sind die relevanten Menüpunkte für das Mitglied:

| Start Meine Daten Kurse Hallen/Plätze |       |             |       |               |
|---------------------------------------|-------|-------------|-------|---------------|
|                                       | Start | Meine Daten | Kurse | Hallen/Plätze |

# 3 Meine Daten

| Start        | Meine Daten     | Kurse       | Hallen/Plät | ze            | _          |
|--------------|-----------------|-------------|-------------|---------------|------------|
| Persönlich   | e Daten         |             |             |               |            |
| Mitgliedsnu  | mmer:           |             | 1000        | Geburtsdatum: | 01.05.1999 |
| Anrede:      |                 | Herr        | •           |               |            |
| Titel:       |                 |             |             |               |            |
| Vorname:     |                 | Alexander   |             |               |            |
| Nachname:    |                 | Kawon       |             |               |            |
| Ergänzung:   |                 |             |             | 7             |            |
| Strasse:     |                 | Mauerstrass | ;e 5        |               |            |
| PLZ* - Ort   |                 | 81669       | München     |               | <b>~</b>   |
| LKZ* - Land  | d:              |             |             |               |            |
| Telefon priv | /at/dienstlich: |             |             |               |            |
| Mobil:       |                 |             |             |               |            |
| Fax privat/d | dienstlich:     |             |             |               |            |
| E-Mail priva | it:             | cvp@conpla  | n.de        |               |            |
| E-Mail diens | stlich:         |             |             |               |            |
| Homepage:    |                 |             |             |               |            |

Hier kann nun das Mitglied seine eigenen Daten einsehen (Leserecht) und je nach Freischaltungsgrad auch selbst seine eigenen Daten aktualisieren und ändern (Schreibrecht).

Die geänderten Daten sind sofort im CVPnet sichtbar.

Beispiel: Ich bin mit meinem Mitglied Nr. 1000 eingeloggt und gebe eine zweite Mailadresse ein sowie eine andere Straße:

| Start Meine Daten          | Kurse      | Hallen/Plät | ze            | _          | _ | _       | _        | _ |                      |
|----------------------------|------------|-------------|---------------|------------|---|---------|----------|---|----------------------|
| Persönliche Daten          |            |             |               |            |   |         |          |   |                      |
| Mitgliedsnummer:           |            | 1000        | Geburtsdatum: | 01.05.1999 |   |         |          |   |                      |
| Anrede:                    | Herr       | •           |               |            |   |         |          |   |                      |
| Titel:                     |            |             |               |            |   |         |          |   |                      |
| Vorname:                   | Alexander  | 9           |               |            |   |         |          |   |                      |
| Nachname:                  | Kawon      |             |               |            |   |         |          |   |                      |
| Ergänzung:                 |            |             |               |            |   |         |          |   |                      |
| Strasse:                   | Betonstras | se 8        |               |            |   |         |          |   |                      |
| PLZ* - Ort                 | 81669      | München     |               |            |   |         |          |   |                      |
| LKZ* - Land:               |            |             |               |            |   |         |          |   |                      |
| Telefon privat/dienstlich: |            |             |               |            |   |         |          |   |                      |
| Mobil:                     |            |             |               |            |   |         |          |   |                      |
| Fax privat/dienstlich:     |            |             |               |            |   |         |          |   |                      |
| E-Mail privat:             | cvp@conpl  | lan.de      |               |            |   |         |          |   |                      |
| E-Mail dienstlich:         | cvp2@con   | plan.de     |               |            |   |         |          |   |                      |
| Homepage:                  | -          |             |               |            |   | Daten s | peichern |   | Änderungen verwerfen |

Sobald ich die Daten gespeichert habe, kann ein evtl. gerade eingeloggter Mitarbeiter in der Mitgliederverwaltung CVPnet des Vereins dann die neuen Daten bereits sehen:

| Persor | nenzentrale > P | erson ändern > Adressdaten ändern (1000) |        |                   |                |                              |
|--------|-----------------|------------------------------------------|--------|-------------------|----------------|------------------------------|
|        | Adressda        | aten 🧾 Konto- und Zahldaten 📑 Zahlun     | laten  | Zahlerkonto       | 📑 Sollstellung | jen 📓 Archiv                 |
|        | Anrede          | Herr                                     | Gebu   | rtstag 01.05.1999 | (Alter: 16 J   | ahre) 💿 männlich             |
|        | Titel           |                                          | Natio  | nalität           |                | <ul> <li>weiblich</li> </ul> |
|        | Vorname         | Alexander                                |        |                   |                |                              |
|        | Nachname        | Kawon                                    | Spez   | elle Anrede       |                |                              |
|        | Ergänzung       |                                          | Multif | eld               | Sortierfeld    | KAWON                        |
|        | Strasse         | Betonstrasse 8                           | Notiz  | ald               |                |                              |
|        | PLZ / Ort       | 81669 München                            | 14002  | 614               |                |                              |
|        | Land            |                                          |        |                   |                |                              |
|        | Telefon (p/d)   |                                          |        |                   |                |                              |
|        | Handy           |                                          |        |                   |                |                              |
|        | Fax (p/d)       |                                          |        |                   |                |                              |
|        | E-Mail (p)      | cvp@conplan.de                           |        |                   |                |                              |
|        | E-Mail (d)      | cvp2@conplan.de                          |        |                   |                |                              |
|        | Internet        |                                          |        |                   |                |                              |
|        |                 |                                          |        |                   |                |                              |
|        | Adressda        | ten einer vorhandenen Person übernehmen  |        |                   |                |                              |
|        | Aurossuu        | hwaishanda Postadrassa fastlagan         |        |                   |                |                              |
|        |                 | innerende i voludi ease lestilegen       |        |                   |                |                              |
|        |                 | Adressnummer ändern                      | E      | hrungen His       | torien         |                              |

## 4 Kurse

Ist das Mitglied bei einem Kurs angemeldet, so sieht das Mitglied auch hier seine relevanten Daten:

## 4.1 Meine Kurse

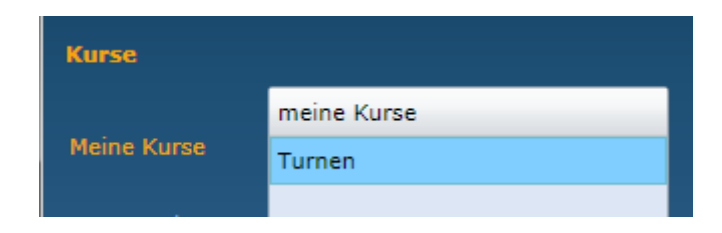

| Start Meir  | ne Daten Kurse Hallen/Pl      | ätze            | _       | _            |                         |                       |
|-------------|-------------------------------|-----------------|---------|--------------|-------------------------|-----------------------|
| Kurse       |                               |                 |         |              |                         |                       |
|             | meine Kurse                   | Kura            | Turnen  |              |                         |                       |
| Meine Kurse | Turnen                        | Kurs:           | Hana N  | luctormann   |                         | Teilnahme absagen     |
|             |                               | Leiter:         |         | nustermann   |                         |                       |
|             |                               | Un:             |         |              |                         | Mail an Kursleiter    |
|             |                               | Tailaahmaatatua | hastiti |              |                         | Kursdaten drucken     |
|             |                               | Kursaebühr:     | keine   |              |                         |                       |
|             |                               |                 |         |              |                         |                       |
|             |                               | Termine:        | 31 Ter  | min(e) vom ∶ | 13.05.2015 - 13.06.2015 |                       |
|             |                               | Datum           | von     | bis          | Veranstaltungsort       |                       |
|             |                               | 13.05.2015      | 10:00   | 11:15        | bb                      | <b>▲</b>              |
|             |                               | 14.05.2015      | 10:00   | 11:00        | bb                      |                       |
|             |                               | 15.05.2015      | 10:00   | 11:00        | bb                      |                       |
|             |                               | 16.05.2015      | 10:00   | 11:00        | bb                      |                       |
|             |                               | 17.05.2015      | 10:00   | 11:00        | bb                      |                       |
|             |                               | 18.05.2015      | 10:00   | 11:00        | bb                      |                       |
|             |                               | 19.05.2015      | 10:00   | 11:00        | bb                      |                       |
|             |                               | 20.05.2015      | 10:00   | 11:00        | bb                      |                       |
|             |                               | 21.05.2015      | 10:00   | 11:00        | bb                      |                       |
|             |                               | 22.05.2015      | 10:00   | 11:00        | bb                      |                       |
|             |                               | 23.05.2015      | 10:00   | 11:00        | bb                      |                       |
|             |                               | 24.05.2015      | 10:00   | 11:00        | bb                      |                       |
|             |                               | 25.05.2015      | 10:00   | 11:00        | bb                      |                       |
|             |                               | 26.05.2015      | 10:00   | 11:00        | bb                      |                       |
|             |                               | 27.05.2015      | 10:00   | 11:00        | bb                      |                       |
|             |                               | 28.05.2015      | 10:00   | 11:00        | bb                      | Kursübersicht drucken |
|             |                               | 29.05.2015      | 10:00   | 11:00        | bb                      | Kursübersicht inkl    |
|             |                               | 31.05.2015      | 10:00   | 11:00        | bb                      | Termine drucken       |
|             |                               | 01.06.2015      | 10:00   | 11:00        | bb                      | Kalender              |
|             | 🖌 nur aktuelle Kurse anzeigen | 02.06.2015      | 10:00   | 11:00        | bb                      | *                     |

Das ist eine Auflistung der Kurse in denen das Mitglied angemeldet ist, sowie alle relevanten Daten zu den Kursen. Sowie die Info, ob die Teilnahme am Kurs bereits bestätigt wurde.

Hier hat das Mitglied nun vielfältige Möglichkeiten:

#### 4.2 Teilnahme absagen

Mailempfänger ist der Kursleiter und der Verein. Absender das Mitglied.

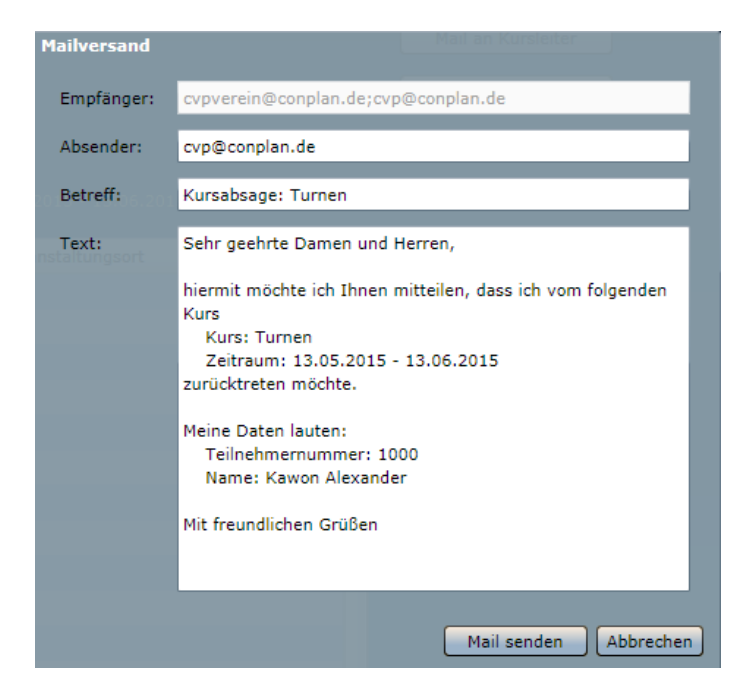

Der Text kann beliebig geändert werden. Es ist ein Standard-Absagetext eingefüllt, je nachdem, welchen Kurs Sie angeklickt hatten, bevor Sie auf "Teilnahme absagen" geklickt haben. Die Standard-Absage betrifft immer den gesamten Kurszeitraum. Die Absage funktioniert bis 1 Tag vor Kursbeginn.

#### 4.3 Mail an den Kursleiter

Etwaige Mitteilungen an den Kursleiter des angeklickten jeweiligen Kurses können hiermit versendet werden. Hier ist natürlich kein Standardtext vorgegeben.

#### 4.4 Kursdaten drucken

Eine ausdruckbare und exportierbare Übersicht des gewählten Kurses: So verpassen Sie keinen Termin.

| Kursübersich                                                                                                    | t                                                                                |                                                                    | CVP                                     | Druckdatum: 13.05.2015<br>Seite: 1 |
|----------------------------------------------------------------------------------------------------|----------------------------------------------------------------------------------|--------------------------------------------------------------------|-----------------------------------------|------------------------------------|
|                                                                                                    | Tumon                                                                            |                                                                    |                                         |                                    |
| Ort:                                                                                                    | bb                                                                               |                                                                    |                                         |                                    |
| Kursleiter:                                                                                                    | Hans Mu                                                                          | stermonn                                                           |                                         |                                    |
| Zeitzeum.                                                                                                    | 12.05.20                                                                         | 15 12 06 2015                                                      |                                         |                                    |
| Zeitraum:                                                                                                    | 15.05.20                                                                         | 15 - 15.00.2015                                                    |                                         |                                    |
| Anzani iermin                                                                                                    | ie: 51                                                                           |                                                                    |                                         |                                    |
| Bemerkung:                                                                                                    | Turnen                                                                           |                                                                    |                                         |                                    |
| Status:                                                                                                    | Bestätigt                                                                        |                                                                    |                                         |                                    |
| C                                                                                                    |                                                                                  |                                                                    |                                         |                                    |
| Gebühr:                                                                                                    | keine                                                                            |                                                                    |                                         |                                    |
| Gebuhr:<br><u>Terminübersic</u> l                                                                                                    | keine<br><u>ht</u>                                                               |                                                                    |                                         |                                    |
| Gebuhr:<br><u>Terminübersic</u><br>Datum                                                                                                    | keine<br><u>ht</u><br>von                                                        | bis                                                                | Ort                                     |                                    |
| Gebühr:<br><u>Terminübersic</u><br>Datum<br>13.05.2015                                                                                                    | keine<br>ht<br>von<br>10:00                                                      | <b>bis</b><br>11:15                                                | Ort<br>bb                               |                                    |
| Gebuhr:<br><u>Terminübersicl</u><br>Datum<br>13.05.2015<br>14.05.2015                                                                                        | keine<br><u>ht</u><br><u>von</u><br>10:00<br>10:00                               | bis<br>11:15<br>11:00                                              | Ort<br>bb<br>bb                         |                                    |
| Gebuhr:<br>Terminübersicl<br>Datum<br>13.05.2015<br>14.05.2015<br>15.05.2015                                                                                 | keine<br>ht<br>10:00<br>10:00<br>10:00                                           | <b>bis</b><br>11:15<br>11:00<br>11:00                              | Ort<br>bb<br>bb<br>bb                   |                                    |
| Datum           13.05.2015           14.05.2015           15.05.2015           16.05.2015                                                                    | keine<br><u>von</u><br>10:00<br>10:00<br>10:00<br>10:00                          | bis<br>11:15<br>11:00<br>11:00<br>11:00                            | Ort<br>bb<br>bb<br>bb<br>bb             |                                    |
| Gebuhr:           Terminübersici           Datum           13.05.2015           14.05.2015           15.05.2015           16.05.2015           17.05.2015    | keine<br>tr<br>von<br>10:00<br>10:00<br>10:00<br>10:00<br>10:00                  | bis<br>11:15<br>11:00<br>11:00<br>11:00<br>11:00                   | От<br>bb<br>bb<br>bb<br>bb<br>bb        |                                    |
| Terminübersici           Datum           13.05.2015           14.05.2015           15.05.2015           16.05.2015           17.05.2015           18.05.2015 | keine<br>to<br>von<br>10:00<br>10:00<br>10:00<br>10:00<br>10:00<br>10:00         | bis<br>11:15<br>11:00<br>11:00<br>11:00<br>11:00<br>11:00          | Ort<br>bb<br>bb<br>bb<br>bb<br>bb       |                                    |
| Datum           13.05.2015           14.05.2015           16.05.2015           18.05.2015           18.05.2015           19.05.2015                          | keine<br>t<br>von<br>10:00<br>10:00<br>10:00<br>10:00<br>10:00<br>10:00<br>10:00 | bis<br>11:15<br>11:00<br>11:00<br>11:00<br>11:00<br>11:00<br>11:00 | Ort<br>bb<br>bb<br>bb<br>bb<br>bb<br>bb |                                    |

### 4.5 Weitere Daten

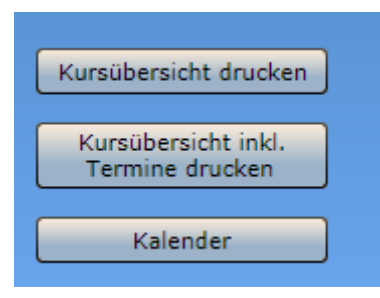

Kursübersicht drucken/exportieren ist eine Liste mit allen Kursen, zu denen das Mitglied angemeldet ist als Übersicht. Sowie als zweite Liste mitsamt allen Terminen der Kurse.

Der Kalender ist eine reine Ansichtsfunktion. Hierbei kann innerhalb des Kalenders die Zeitraumdarstellung verändert und auch per Doppelklick auf einen der Termine die Daten eingesehen werden:

| CVPnet Vereinsverwaltung   |                            |                              |                               |                               |                               |                             |
|----------------------------|----------------------------|------------------------------|-------------------------------|-------------------------------|-------------------------------|-----------------------------|
| meine Kurse                |                            |                              |                               |                               | Tagesansicht                  | Wochenansicht Monatsansicht |
| Montag                     |                            |                              |                               |                               |                               | Sonntag                     |
| 11                         | 12                         | 13<br>0:00 11:15 Turnen (bb) | 14<br>10:00 11:00 Turnen (bb) | 15<br>10:00 11:00 Turnen (bb) | 16<br>10:00 11:00 Turnen (bb) | 17 +                        |
|                            |                            |                              |                               |                               |                               |                             |
| 18                         | 19                         |                              |                               | 22                            | 23                            | 24                          |
| 10:00 11:00 Turnen (bb) 10 | .0:00 11:00 Turnen (bb) 10 | 0:00 11 Kursdaten            |                               | men (bb)                      | 10:00 11:00 Turnen (bb)       | 10:00 11:00 Turnen (bb)     |
|                            |                            | Kurs: Tu                     | umen                          |                               |                               |                             |
|                            |                            | Startzeit: 29                | 9.05.2015 10:00:00            |                               |                               |                             |
| 25                         | 26                         | Endzeit: 29                  | 9.05.2015 11:00:00            | 29                            | 30                            | 31                          |
|                            |                            | Ort: bt                      | D                             |                               |                               |                             |
|                            |                            | Teilnahme:                   | reserviert () bestätigt       |                               |                               | _                           |
| 1. Juni                    | 2                          |                              |                               | Baandan 5                     | 6                             | 7                           |
| 10:00 11:00 Turnen (bb) 10 | 10:00 11:00 Turnen (bb) 10 | 0:00 11                      |                               | men (bb)                      | 10:00 11:00 Turnen (bb)       | 10:00 11:00 Turnen (bb)     |
|                            |                            |                              |                               |                               |                               |                             |
|                            |                            |                              |                               |                               |                               |                             |
| 8                          | 9                          | 10                           | 11                            | 12                            | 13                            | 14                          |
| 10:00 11:00 Turnen (bb) 10 | 10:00 11:00 Turnen (bb)    | 0:00 11:00 Turnen (bb)       | 10:00 11:00 Turnen (bb)       | 10:00 11:00 Turnen (bb)       | 10:00 11:00 Turnen (bb)       |                             |
|                            |                            |                              |                               |                               |                               |                             |
|                            |                            |                              |                               |                               |                               | •                           |
|                            |                            |                              | Kutsubbision                  | curucken                      |                               |                             |

### 4.6 Kursangebote

Hier kann das Mitglied alle Kursangebote des Vereins sehen und sich dafür einbuchen/reservieren lassen:

| Kurse       |                                                                        |                         |           |                  |                  |  |  |  |  |  |
|-------------|------------------------------------------------------------------------|-------------------------|-----------|------------------|------------------|--|--|--|--|--|
| Maina Kurra | Kurse in Versin in Zeitraum: 13.04.2015 - 13.10.2015 anderez Zeitraum: |                         |           |                  |                  |  |  |  |  |  |
|             | Kurs                                                                   | Zeitraum                | Ort       | Kursleiter       | 🔲 nur noch nicht |  |  |  |  |  |
|             | AAFussball                                                             | 13.04.2015 - 13.04.2015 | blablub   | Tobias Glatt     | gestartete Kurse |  |  |  |  |  |
|             | Aerobic-Kurs                                                           | 28.03.2015 - 26.12.2015 | Turnhalle | Elvira Ackermann |                  |  |  |  |  |  |
|             | Turnen                                                                 | 13.05.2015 - 13.06.2015 | bb        | Hans Mustermann  |                  |  |  |  |  |  |
|             |                                                                        |                         |           |                  | Kursdetails      |  |  |  |  |  |

Dabei kann der Zeitraum für angebotene Kurse verändert werden, um relevante Zeitfenster nach Kursen abzusuchen:

| Zeitrau | ım         |       |      |            |        |        |
|---------|------------|-------|------|------------|--------|--------|
| von     | 13.04.2015 | 15    | bis: | 13.10.2015 | 15     | Weiter |
| he      | ute eine V | /oche |      | Monat ei   | n Jahr | alle   |

Kursliste:

| Kurse im Verein im Zeitraum: 13.04.2015 - 13.10.2015 |                         |           |  |  |  |
|------------------------------------------------------|-------------------------|-----------|--|--|--|
| Kurs                                                 | Zeitraum                | Ort       |  |  |  |
| AAFussball                                           | 13.04.2015 - 13.04.2015 | blablub   |  |  |  |
| Aerobic-Kurs                                         | 28.03.2015 - 26.12.2015 | Turnhalle |  |  |  |
| Turnen                                               | 13.05.2015 - 13.06.2015 | bb        |  |  |  |

Per Doppelklick auf einen Kurs erscheinen die Kursdetails (oder die Schaltfläche rechts klicken)

| Kursdetails       | 2015 bb                              | Hans I      |
|-------------------|--------------------------------------|-------------|
| Kurs:             | Aerobic-Kurs                         |             |
| Leiter:           | Elvira Ackermann                     | Mail senden |
| Ort:              | Turnhalle                            |             |
| Zeitraum:         | 28.03.2015 - 26.12.2015              |             |
| Terminanzahl:     |                                      |             |
| Kursbeschreibung: | Vereinskurs                          |             |
| Teilnahmestatus:  | 32 Plätze sind noch verfügbar.       |             |
| Kursgebühr:       | 45,00€                               |             |
| Termine:          | Termine anzeigen<br>Kurs reservieren | Beenden     |

Inklusive der Option, sich die Einzeltermine anzeigen zu lassen:

| _ ·      |                |       |       |                   |          |
|----------|----------------|-------|-------|-------------------|----------|
| Termine: | Datum          | von   | bis   | Veranstaltungsort |          |
|          | 28.03.2015     | 09:00 | 11:30 | Turnhalle         | <b>^</b> |
|          | 11.04.2015     | 09:00 | 11:30 | Turnhalle         |          |
|          | 18.04.2015     | 09:00 | 11:30 | Turnhalle         |          |
|          | 25.04.2015     | 09:00 | 11:30 | Turnhalle         |          |
|          | 02.05.2015     | 09:00 | 11:30 | Turnhalle         |          |
|          | 09.05.2015     | 09:00 | 11:30 | Turnhalle         | -        |
|          | Kurs reservier | ren   |       | [                 | Beenden  |

Via "Kurs reservieren" erfolgt die Anmeldung zu diesem Kurs. Nach einer erneuten Nachfragebestätigung erhalten Sie die Meldung:

| Reservierung       |    |                         |
|--------------------|----|-------------------------|
| 32 Platze sind noc |    |                         |
| Die Reservierung   |    | folgreich durchgeführt. |
| 45,00 €            |    |                         |
|                    | ОК |                         |
| Datum              | ·  | Veranstaltungsort       |
| 28.02.2015         |    |                         |

Den reservierten Kurs findet man nun unter "Meine Kurse":

| Kurs:             | Aerobic-Kurs                             |                      |
|-------------------|------------------------------------------|----------------------|
| Leiter:           | Elvira Ackermann                         | Reservierung löschen |
| Ort:              | Turnhalle                                | Mail an Kursleiter   |
| Kursbeschreibung: | Vereinskurs                              |                      |
| Teilnahmestatus:  | reserviert                               | Kursdaten drucken    |
| Kursgebühr:       | keine                                    |                      |
| Termine           |                                          |                      |
| Termine:          | 39 Termin(e) vom 28.03.2015 - 26.12.2015 |                      |

Erstmal mit "Reserviert", solange, bis die Reservierung bestätigt oder abgelehnt wurde.

In dieser Zeit kann man die Reservierung auch noch zurückziehen.

## 4.7 Kursangebote drucken

Auf der Seite der angebotenen Kurse kann man

| Kurs drucken      |
|-------------------|
| Kursliste drucken |
| Kalender          |
|                   |

Kurs drucken (den gerade ausgewählten) – Alle Daten zum Kurs (inkl. Einzeltermine) Kursliste drucken – Eine Liste aller angebotenen Kurse (ohne Einzeltermine) Kalenderansicht – wie bei "Weitere Daten" beschrieben

# 5 Hallen/Plätze

Hier hat das Mitglied Einsicht in die **für sich gebuchten** Hallen/Plätze und kann hier sowohl Änderungen vornehmen, als auch neue Buchungen:

| Start M    | leine Daten Kur    | se Hallen/Plätze        |                 |                      |
|------------|--------------------|-------------------------|-----------------|----------------------|
| Terminbuch | ungen im Zeitraum: | 13.04.2015 - 13.10.2015 |                 |                      |
| Datum      | Zeitraum           | Halle                   | Kosten          | Bemerkung vom Verein |
| 13.05.2015 | 14:00 - 17:30      | Tennishalle             | 15,00€je Stunde |                      |
|            |                    |                         |                 |                      |

Ist der Termin gebucht, so kann ein Vereinsmitarbeiter über CVPnet auch noch eine Bemerkung hinzufügen, die das Mitglied dann bei sich ebenso sieht:

| Terminbuchu | ngen im Zeitraum: | 13.04.2015 - 13.10.2015 |                 |                                                                        |
|-------------|-------------------|-------------------------|-----------------|------------------------------------------------------------------------|
| Datum       | Zeitraum          | Halle                   | Kosten          | Bemerkung vom Verein                                                   |
| 13.05.2015  | 14:00 - 17:30     | Tennishalle             | 15,00€je Stunde | Bitte nicht mehr mit Strassenschuhen - sonst knallts! - Die Verwaltung |

## 5.1 Hallen/Plätze Möglichkeiten für das Mitglied

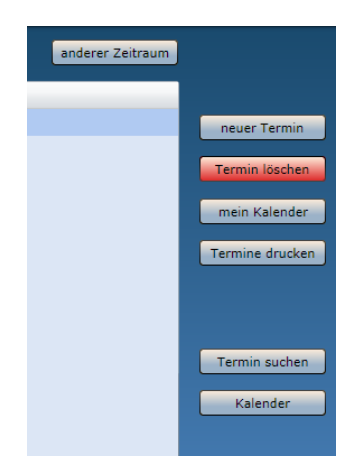

## 5.2 Neuer Termin (Echtzeitabfrage auf freie Termine)

Mittels Liveabfrage wird ermittelt, ob der gewünschte Termin in der gewünschten Halle/Platz noch frei ist:

| Termin   |                              |
|----------|------------------------------|
| Ort:     | Tennishalle                  |
| Datum:   | 13.05.2015 15 Kalender       |
| Uhrzeit: | 17:30:00 - 19:30:00 ganztags |
| Preis:   | Verfügbarkeit prüfen         |
|          | Termin buchen abbrechen      |

Verläuft das positiv, kann gebucht werden:

| Termin   |                                    |
|----------|------------------------------------|
| Ort:     | Tennishalle                        |
| Datum:   | 13.05.2015 15 Kalender             |
| Uhrzeit: | 17:30:00 - 19:30:00 ganztags       |
|          | Termin ändern                      |
| Preis:   | 15,00€je Stunde (Miete pro Stunde) |
|          | Termin buchen abbrechen            |

Der vorgegebene Standardpreis für diese Buchung wird ebenfalls angezeigt. Abweichende Mieten können aber in der Verwaltung hinterlegt sein. Daher dient das der Orientierung.

Wird der Termin gebucht, erscheint er sofort in der Liste der eigenen Termine:

| Terminbuchu | ıngen im Zeitraum: | 13.04.2015 - 13.10.2015 |                 |       |
|-------------|--------------------|-------------------------|-----------------|-------|
| Datum       | Zeitraum           | Halle                   | Kosten          | Bem   |
| 13.05.2015  | 14:00 - 17:30      | Tennishalle             | 15,00€je Stunde | Bitte |
| 13.05.2015  | 17:30 - 19:30      | Tennishalle             | 15,00€je Stunde |       |

### 5.3 Termin löschen

Hier kann jeder der angezeigten Termine auch gelöscht werden. So ist eine effiziente Vergabe und Abfrage der freien Zeiten der Hallen für alle Mitglieder in Echtzeit möglich.

Löscht ein Mitglied seine gebuchte Hallenzeit, dann ist diese Zeit sofort für alle frei, die in diesem Moment eine Abfrage auf einen möglichen Termin in ihrem eigenen Mitglieder Log-In stellen.

### 5.4 Mein Kalender

Die Kalenderfunktion wie auch schon bei den Kursen mit allen Möglichkeiten vgl. 1.1.2.2.1.4

| - 13.10.2015) |                         |             |         |  |  |
|---------------|-------------------------|-------------|---------|--|--|
|               |                         | Tennishalle |         |  |  |
| Dienstag      | Mittwoch                | Donnerstag  | Freitag |  |  |
| 12            | 13                      | 14          |         |  |  |
|               | 14:00 17:30 Tennishalle |             |         |  |  |
|               | 17:30 19:30 Tennishalle |             |         |  |  |
|               |                         |             |         |  |  |
|               |                         |             |         |  |  |
| 19            | 20                      | 21          |         |  |  |

Die angezeigte Halle/Platz des Kalenders hängt vom ausgewählten Zeitraum ab.

### 5.5 Termine drucken

Alle gebuchten Termine als Ausdruck oder Export:

|                     | Terminübe    | ersicht           | CVP                                      | Druckdatum: 13.05.2 |        |  |  |
|---------------------|--------------|-------------------|------------------------------------------|---------------------|--------|--|--|
|                     |              |                   |                                          |                     | Seit   |  |  |
| Datum<br>Baurankuma |              | Zeitraum          | Halle/Ort                                | Kosten              | Kosten |  |  |
| 13                  | .05.2015     | 14:00 - 17:30     | Tennishalle                              | 15,00 € je Stur     | ıde    |  |  |
| Bi                  | tte nicht me | hr mit Strassenso | :huhen - sonst knallts! - Die Verwaltung |                     |        |  |  |
| 13                  | .05.2015     | 17:30 - 19:30     | Tennishalle                              | 15,00 € je Stur     | nde    |  |  |

#### 5.6 Termin suche

Je nach Anzahl der eigenen gebuchten Termine ist eine Suche nötig:

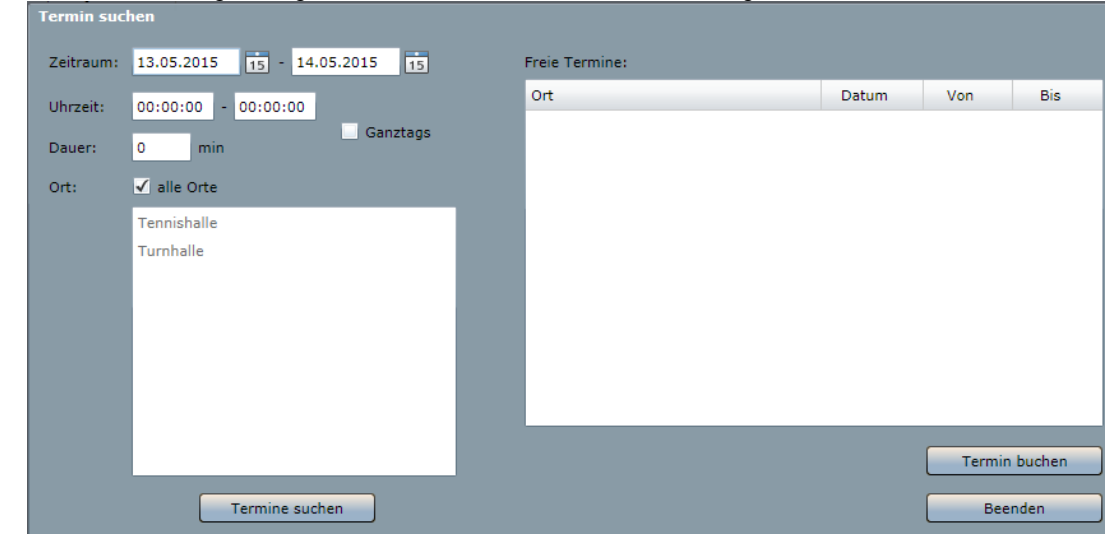

## 5.7 Kalender (Echtzeit)

Wieder ein Kalender, dieses Mal aber nicht nur mit den eigenen Terminen, sondern mit allen Terminen der in der Liste angeklickten Halle/Platz.

Es kann sinnvoll sein, bevor man sich eine Terminabfrage gestaltet, schon vorher einen Überblick zu verschaffen, wo zwischendrin noch Platz wäre.

| 15 - 13.10.2015) |                                |    |    |    |    |    |    |                     |    |                     |                     |  |
|------------------|--------------------------------|----|----|----|----|----|----|---------------------|----|---------------------|---------------------|--|
| Tennishalle      |                                |    |    |    |    |    |    |                     |    |                     |                     |  |
|                  |                                |    |    |    |    |    |    |                     |    |                     |                     |  |
| 12               | 14:00 17:30 T<br>17:30 19:30 T | 14 | 15 | 16 | 17 | 11 | 12 | 13<br>10:00 12:00 b | 14 | 15<br>10:00 12:00 b | 16<br>09:00 11:30 b |  |
| 19               | 20                             | 21 | 22 | 23 | 24 | 18 | 19 | 20<br>10:00 12:00 b | 21 | 22<br>10:00 12:00 b | 23<br>09:00 11:30 b |  |

### 5.8 Mail an den Verein

Dazu gibt es nichts hinzuzufügen.